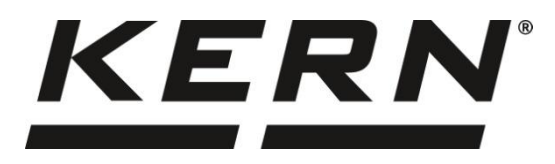

#### KERN & Sohn GmbH

Ziegelei 1 72336 Balingen-Frommern Alemania

#### www.kern-sohn.com

- +0049-[0]7433-9933-0
- +0049-[0]7433-9933-149
- info@kern-sohn.com

# Instrucciones de uso Impresora térmica

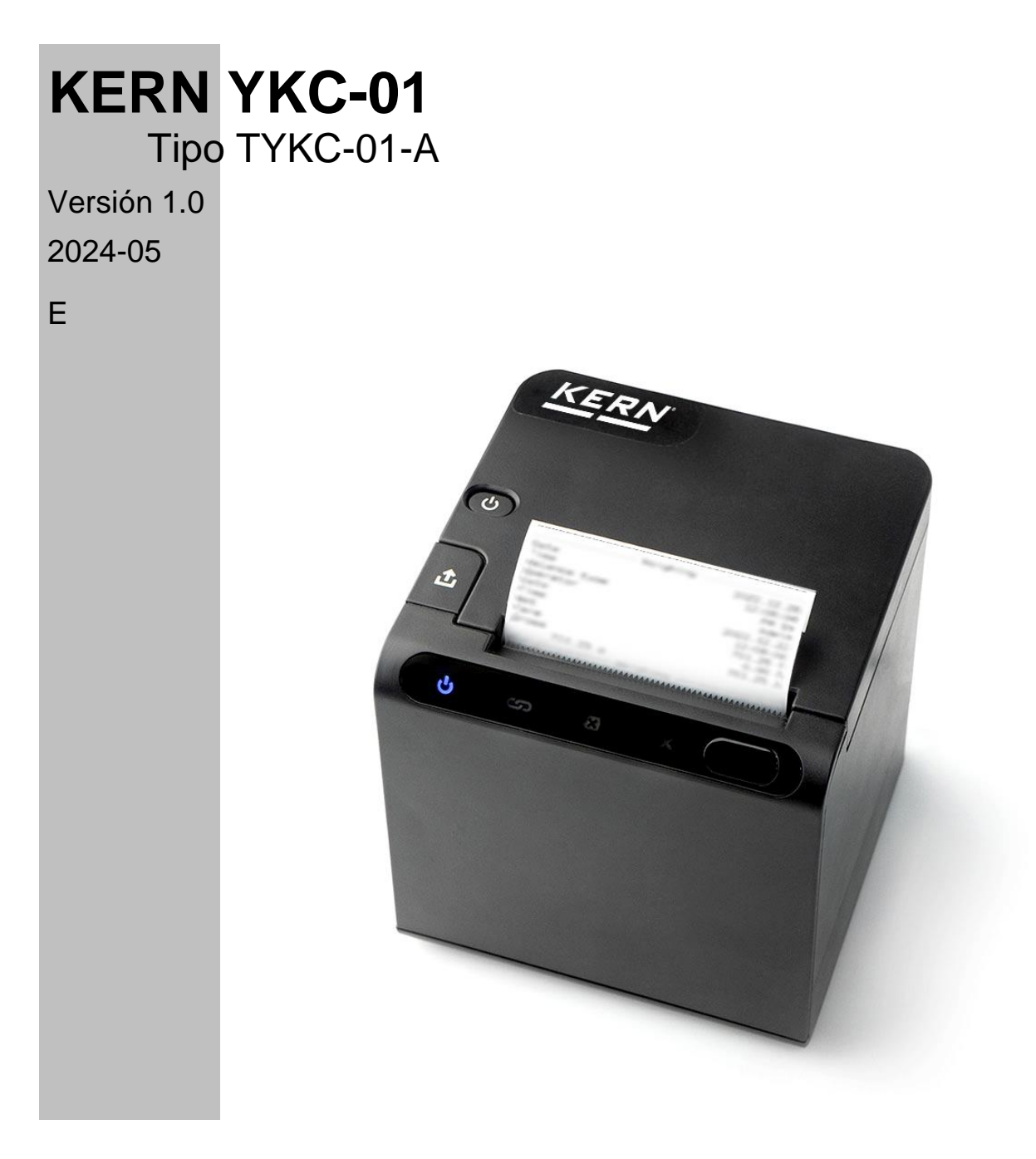

TYKC-01-A-BA-s-2410

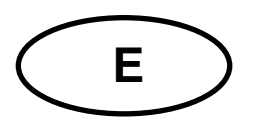

# **KERN YKC-01**

Versión 1.0 2024-05 Instrucciones de uso Impresora térmica

| Со              | Contenido     |                                                           |   |  |  |
|-----------------|---------------|-----------------------------------------------------------|---|--|--|
| 1               | Dat           | os técnicos                                               | 3 |  |  |
| 2               | Dec           | claración de conformidad                                  | ł |  |  |
| 3               | 5 Desembalaje |                                                           |   |  |  |
| 4               | Inst          | talación y puesta en marcha អ                             | 5 |  |  |
| 5               | Vis           | ión general del dispositivo e                             | 5 |  |  |
| 5               | 5.1           | Componentes                                               | 3 |  |  |
| 5               | 5.2           | Visualización general                                     | 7 |  |  |
| 6               | Pre           | parar la impresora para el trabajo 8                      | 3 |  |  |
| 6               | 5.1           | Preparación del documento 8                               | 3 |  |  |
| 6               | 5.2           | Conectar la impresora a un periférico mediante un cable 8 | 3 |  |  |
| 7               | Оре           | eración                                                   | ) |  |  |
| 7               | '.1           | Encender/apagar                                           | ) |  |  |
| 7               | .2            | Alimentación de papel                                     | ) |  |  |
| 7               | <b>.</b> 3    | Comprobar la configuración actual de la impresora 10      | ) |  |  |
| 7               | '.4           | Hex- Imprimir                                             | I |  |  |
| 8 Configuración |               | nfiguración12                                             | 2 |  |  |
| 8               | 8.1           | Notas generales sobre la configuración de la impresora 12 | 2 |  |  |
| 8               | 8.2           | Iniciar el modo de configuración 12                       | 2 |  |  |
| 9               | Rec           | quisitos de almacenamiento y uso del papel térmico        | 3 |  |  |
| 10              | L             | impieza y y eliminación14                                 | ł |  |  |
| 1               | 0.1           | Limpieza14                                                | 1 |  |  |
| 1               | 0.2           | Eliminación de residuos14                                 | 1 |  |  |
| 11              | Ε             | rrores y fallos14                                         | ł |  |  |
| 1               | 1.1           | Servicio de pequeñas averías 14                           | 1 |  |  |
| 11.2            |               | Mensajes de error 14                                      | 1 |  |  |

# 1 Datos técnicos

| KERN                                         | YKC-01                         |
|----------------------------------------------|--------------------------------|
| Número / tipo de artículo                    | TYKC-01-A                      |
| Presión                                      | Cabezal térmico tipo línea     |
| Anchura de línea                             | 72 mm                          |
| Velocidad de impresión                       | 250 mm / seg                   |
| Densidad de impresión                        | 15                             |
| Lista de personajes                          | CP437                          |
| Interfaz                                     | RS232                          |
| Papel térmico                                | en rollo, anchura 80 mm        |
| Máx. Diámetro de la bobina                   | 83 mm                          |
| Tensión de entrada Dispositivo               | 24 V, 2,5 A                    |
| Fuente de alimentación de tensión de entrada | 100 V - 240 V                  |
| Temperatura de funcionamiento                | 0 °C 50 °C                     |
| Humedad del aire                             | 20 % 80 %                      |
| Dimensiones                                  | 125 x 125 x 150 mm (L x A x A) |
| Peso                                         | 760 g (sólo impresora)         |

### 2 Declaración de conformidad

Puede encontrar la Declaración de Conformidad CE/UE actual en línea en

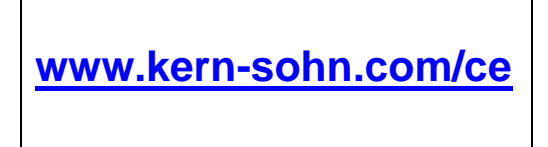

# 3 Desembalaje

#### Volumen de suministro:

- Impresora
- Fuente de alimentación
- Cable de configuración
- Rollo de papel
- Instrucciones de uso

Si falta alguno de estos elementos, póngase en contacto con su distribuidor inmediatamente.

# 4 Instalación y puesta en marcha

Trabaje con la impresora únicamente en puestos de trabajo con las siguientes condiciones ambientales:

- Temperatura: 0°C 50°C
- Humedad: 20 80 % (sin condensación)

Observe lo siguiente en el lugar de instalación:

- Sin polvo ni humedad
- Evite colocar la impresora cerca de fuentes de calor fuertes
- Evite colocar el dispositivo al alcance de campos eléctricos, magnéticos, electromagnéticos y de impulsos fuertes, así como de superficies que acumulen cargas electrostáticas.
- Evite la exposición directa a la luz solar, los golpes o las vibraciones.

La alimentación se realiza a través de la fuente de alimentación externa. El valor de tensión impreso debe coincidir con la tensión local. Utilice exclusivamente fuentes de alimentación originales de KERN. El uso de otras marcas requiere la aprobación de KERN.

# 5 Visión general del dispositivo

# 5.1 Componentes

Parte delantera:

#### **Reverso:**

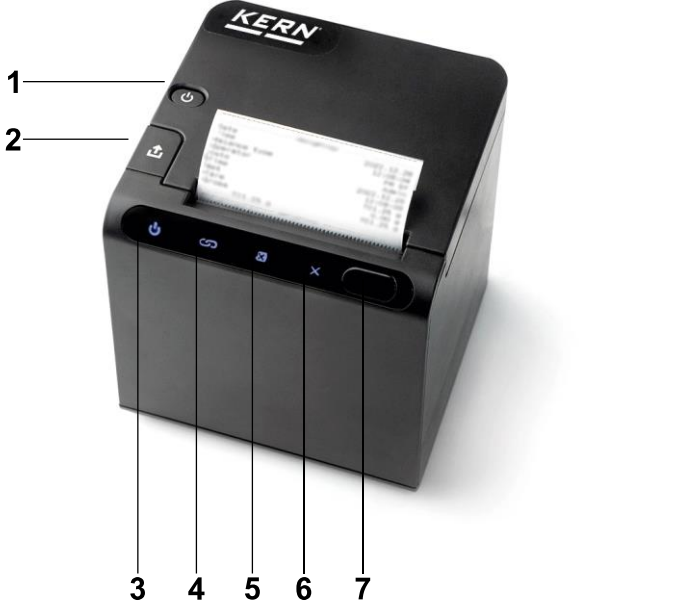

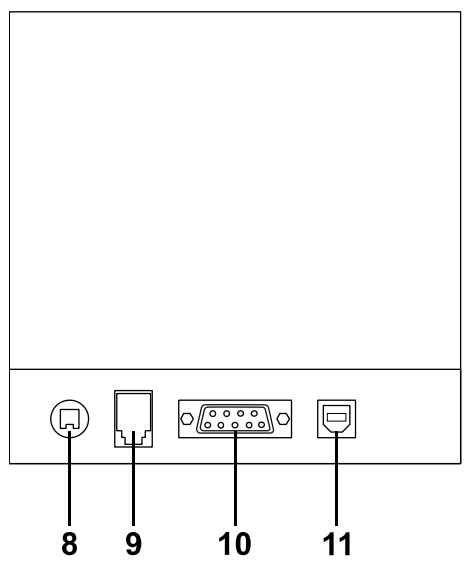

| Pos. | Designación                       |
|------|-----------------------------------|
| 1    | Botón de encendido                |
| 2    | Desbloqueo de la bandeja de papel |
| 3    | Pantalla "Dispositivo encendido"  |
| 4    | Pantalla "Indicador de modo       |
| 5    | Pantalla "Papel                   |
| 6    | Pantalla "Error                   |
| 7    | Botón de alimentación de papel    |
| 8    | Conexión a la red                 |
| 9    | Conexión para cajón portamonedas  |
| 10   | Conexión RS232                    |
| 11   | Conexión USB                      |

# 5.2 Visualización general

| Mostrar | Estado                                            | Significado                                                            |
|---------|---------------------------------------------------|------------------------------------------------------------------------|
| С<br>С  | Se enciende permanentemente                       | La impresora está encendida                                            |
| လ       | Se enciende permanentemente                       | Impresora en modo de espera                                            |
|         | Se enciende permanentemente                       | Papel en blanco                                                        |
|         | No se enciende / Apagado                          | Normal                                                                 |
|         | Se enciende permanentemente                       | Bandeja de papel abierta                                               |
|         | Intermitente (varios modos de intermi-<br>tencia) | La impresora tiene un error (para los errores, véase el capítulo 11.2) |

# 6 Preparar la impresora para el trabajo

#### 6.1 Preparación del documento

1. Pulse el desbloqueo de la bandeja de papel y ábrala.

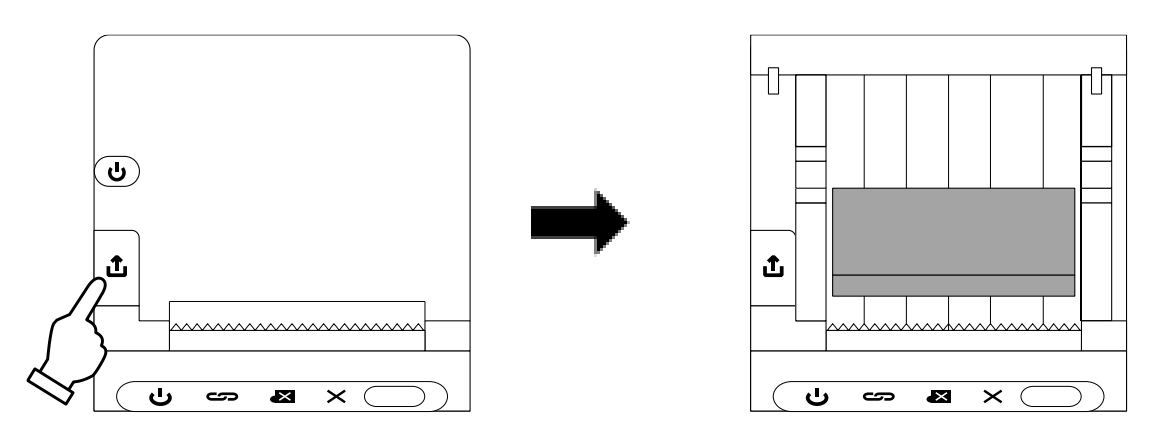

- Guíe el extremo del rollo de papel en la bandeja de papel hacia fuera
   Nota: El lado revestido debe mirar hacia el usuario.
- 3. Cerrar la bandeja de papel

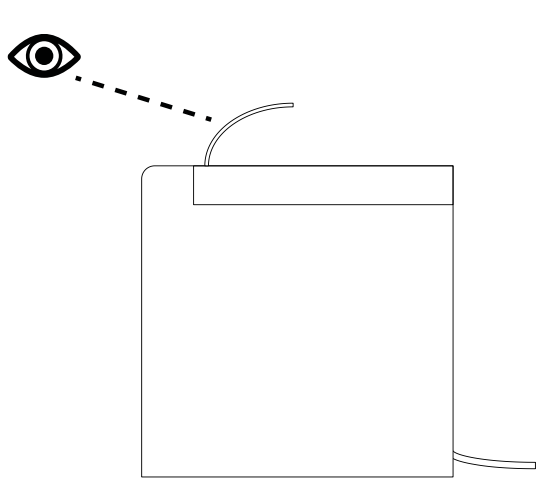

4. Corta el papel sobrante con la tira de corte

#### 6.2 Conectar la impresora a un periférico mediante un cable

- Utilice únicamente accesorios y balanzas de KERN con su impresora. Al conectar los cables a la impresora, ésta debe estar desconectada de la tensión de red.
- 1. Conectar la impresora a la báscula mediante RS232
- 2. Conecte la fuente de alimentación a la impresora y conéctela a la red eléctrica

# 7 Operación

#### 7.1 Encender/apagar

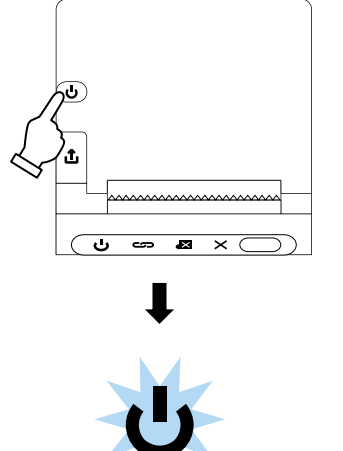

⇒ Pulse el botón de encendido

- ⇒ "Se enciende el indicador "Dispositivo encendido
- $\Rightarrow$  La pantalla se apaga al apagar

#### 7.2 Alimentación de papel

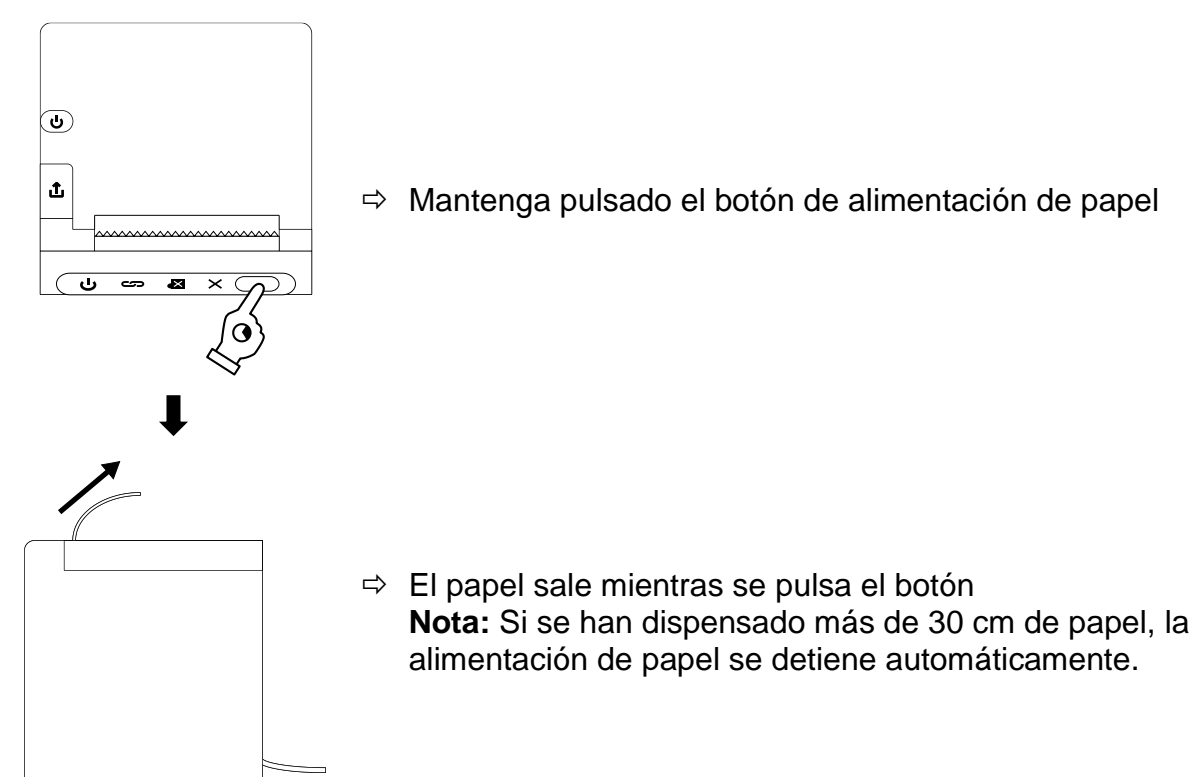

#### 7.3 Comprobar la configuración actual de la impresora

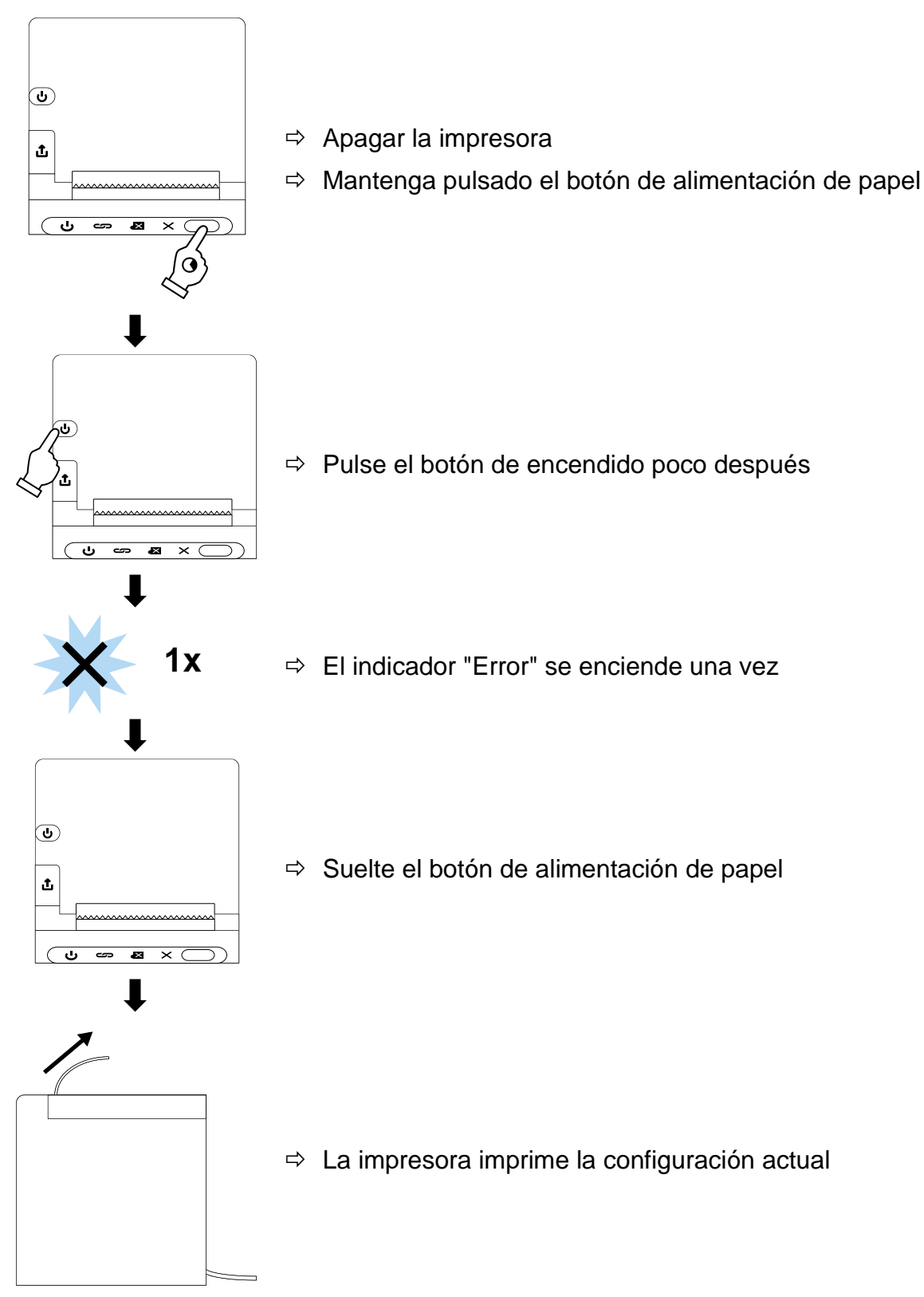

#### 7.4 Hex-Imprimir

Activar la impresión hexadecimal:

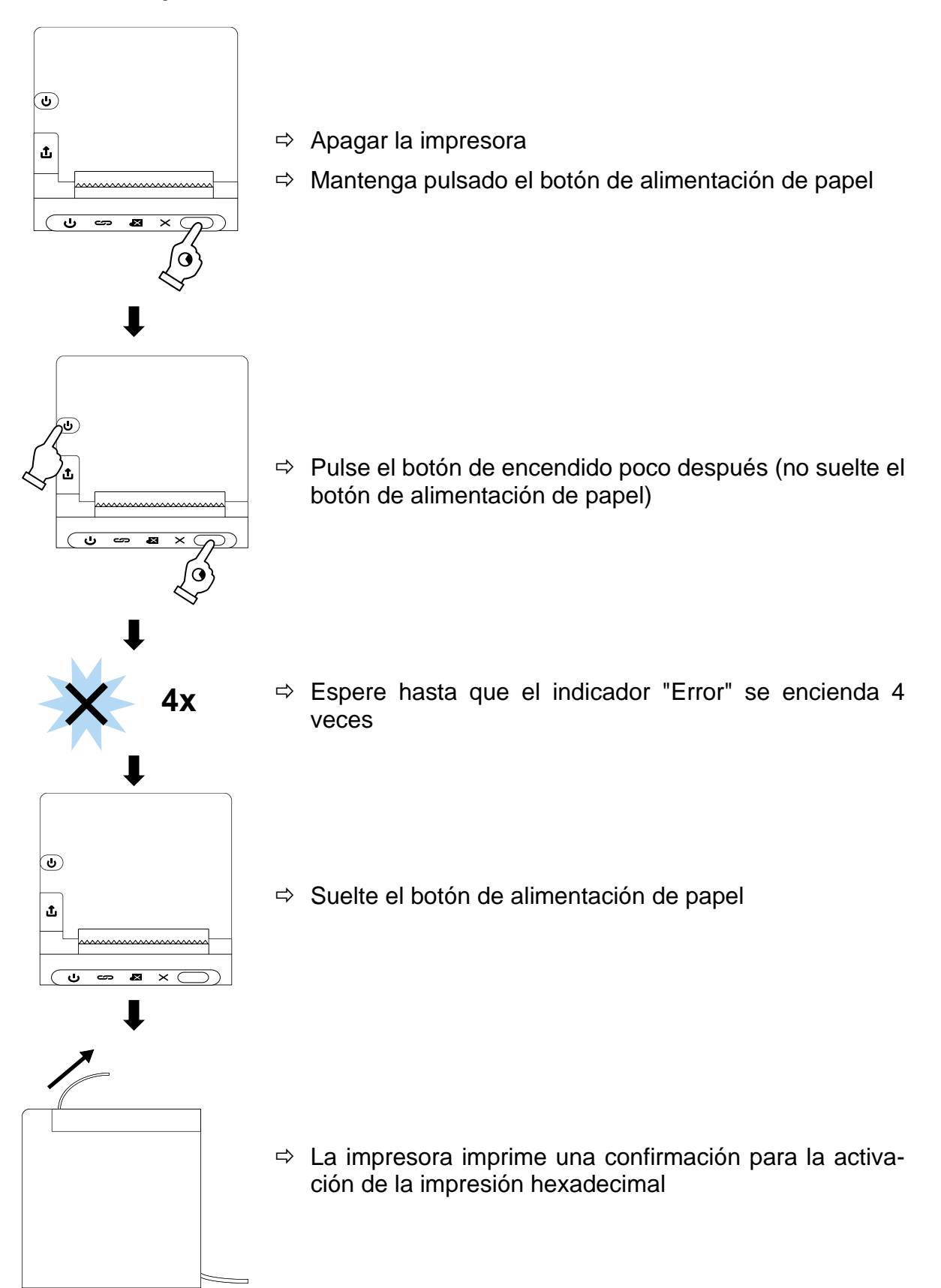

#### Desactivar la impresión hexadecimal:

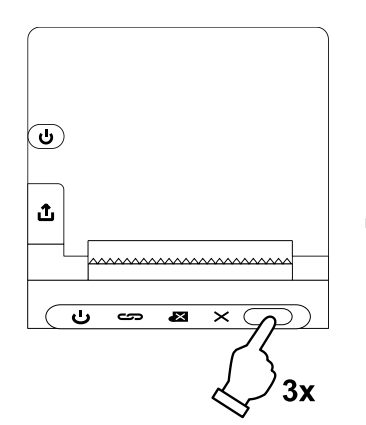

⇒ Pulse el botón de alimentación de papel 3 veces

# 8 Configuración

#### 8.1 Notas generales sobre la configuración de la impresora

Se necesita un software para configurar la impresora. Puede obtener el software en: www.kern-sohn.com

#### 8.2 Iniciar el modo de configuración

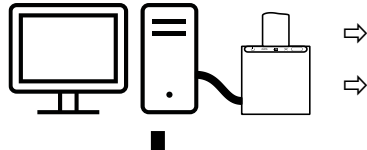

- ⇒ Apagar la impresora
- ⇒ Conecta la impresora a un PC mediante USB o RS232

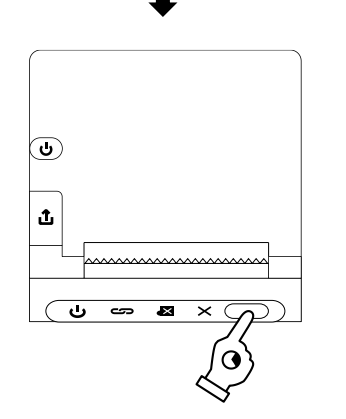

⇒ Mantenga pulsado el botón de alimentación de papel

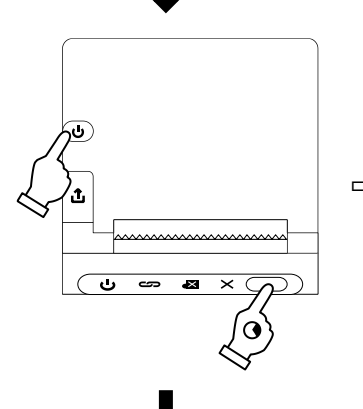

⇒ Pulse el botón de encendido poco después (no suelte el botón de alimentación de papel)

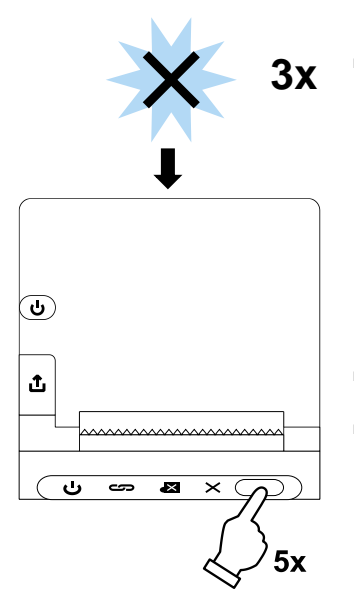

⇒ Espere hasta que el indicador "Error" se encienda 3 veces

- ⇒ Pulse 5 veces el botón de alimentación de papel
- ⇒ La impresora pasa al modo de configuración

#### Requisitos de almacenamiento y uso del papel térmico 9

El uso a largo plazo del papel térmico se consigue mediante un almacenamiento correcto.

Almacenamiento:

- Lugares de almacenamiento oscuros (sin luz solar directa) 1
  - Humedad relativa máx. 65
    - Máx. Temperatura 25°C

Guarde el papel impreso sólo en las siguientes condiciones:

- Sin luz solar directa ni luz ambiente intensa
- No entrar en contacto con alcohol, disolventes y sustancias similares (por ejemplo, adhesivos),
- Sin almacenamiento en fundas de PVC
- Temperatura de almacenamiento < 25°C.

ĭ

# 10 Limpieza y y eliminación

#### 10.1 Limpieza

- Limpie cuidadosamente el rodillo de goma y el cabezal de impresión con isopropanol.
- Al limpiar, asegúrese de que el cabezal de impresión no se mueve.

#### 10.2 Eliminación de residuos

El operador debe eliminar el embalaje y el aparato de acuerdo con la legislación nacional o regional aplicable en el lugar de uso.

# 11 Errores y fallos

#### 11.1 Servicio de pequeñas averías

| Avería                                              | Remedio                                                                                                    |  |
|-----------------------------------------------------|----------------------------------------------------------------------------------------------------|--|
| El indicador luminoso de<br>conexión no se enciende | Compruebe que la fuente de alimentación está conectada a la impre-<br>sora y a la red eléctrica.                                                                                                    |  |
| El papel no destaca                                 | Compruebe que el papel está cargado correctamente y que la ranura de entrada de la impresora está libre.                                                                                                    |  |
| El papel sale de la impre-<br>sora sin imprimir     | Compruebe que el papel está cargado con la cara termosensible hacia el cabezal de impresión.                                                                                                    |  |
| No se imprime y el papel<br>no emerge               | Compruebe si el cable de conexión está conectado a la impresora y al dispositivo y si la impresora imprime el autotest.                                                                                                    |  |
| La expresión no está clara                          | <ul> <li>Compruebe que la temperatura de funcionamiento es superior a<br/>la permitida y que se utiliza el papel recomendado por el fabri-<br/>cante.</li> <li>Siga las instrucciones de limpieza descritas en este documento</li> </ul> |  |

### 11.2 Mensajes de error

| Error            | Explicación                                      |
|------------------|--------------------------------------------------|
| 1 x intermitente | Errores al leer y escribir en la memoria         |
| Flash 2 x        | Sobretensión                                     |
| Flash 3 x        | Demasiada poca tensión                           |
| Flash 4 x        | Error de CPU (dirección incorrecta)              |
| Flash 5 x        | Error UIB                                        |
| Flash 6 x        | Error de FLASH al escribir                       |
| Flash 7 x        | Error al guardar el parámetro                    |
| Flash 8 x        | Error en el circuito de detección de temperatura |